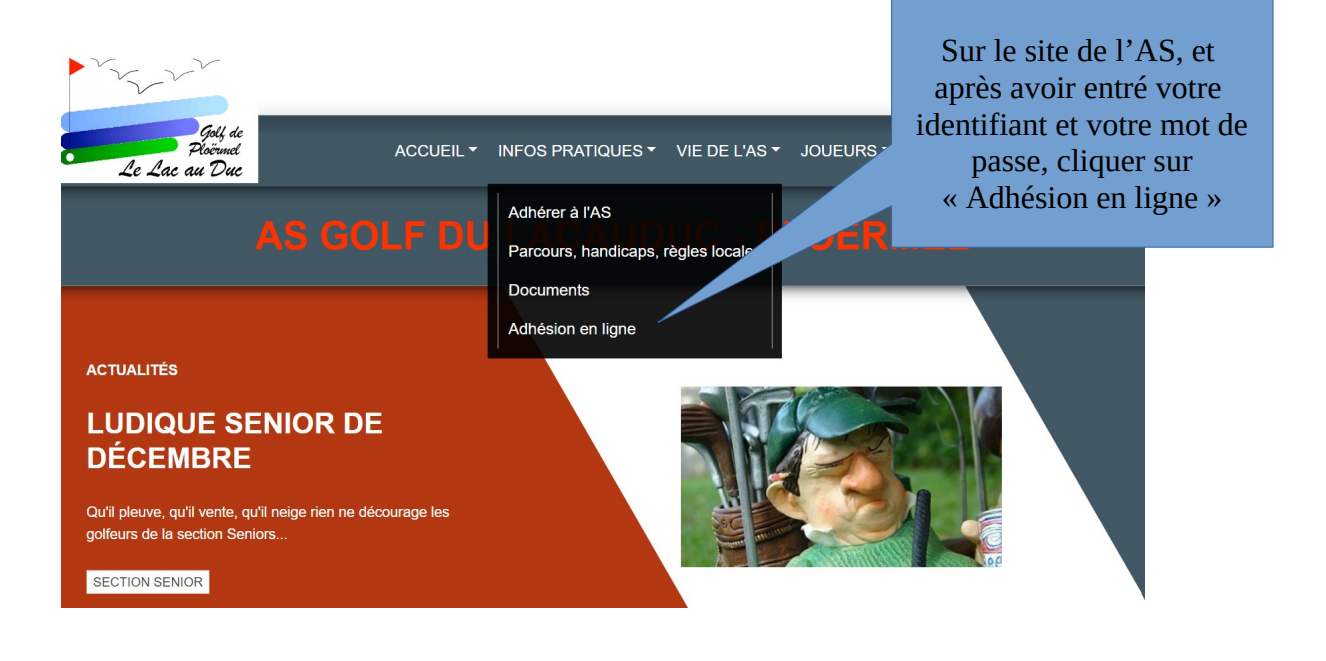

## ADHÉSION AU CLUB - SAISON 2024

|                                                                                                    | ADHÉSION ANNUELLE                                                                                                    |                                                                                 |  |  |
|----------------------------------------------------------------------------------------------------|----------------------------------------------------------------------------------------------------|---------------------------------------------------------------------------------|--|--|
| Formulaire pour l'adhésion annuelle à l<br>- la cotisation annuelle à l'AS (à souscr<br>- la cotisation annuelle aux sections Se             | 'AS comprenant :<br>ire <u>seulement s</u> i vous ne l'avez pas déjà acquittée en prenant votr<br>nior et/ou Féminine (vous permettant de participer aux activités pr                                                                                                    | e licence)<br>roppsées par ces sections)                                        |  |  |
| Pour qui est cette inscription ?<br>Prénom * :                                                                                               | <ul> <li>Je souhaite m'inscrire personnellement</li> <li>Je souhaite inscrire quelqu'un d'autre</li> <li>Patrice</li> </ul>                                                                                                    | Sur cette page, vérifier vos<br>coordonnées et choisissez<br>vos cotisations.   |  |  |
| Nom * :<br>Sexe :<br>Numéro de licence * :<br>Je reconnais avoir pris connaissance de<br>choisis les cotisations souhaitées d<br>formulaire. | BELLEC         Homme         5267         es uns et règlement intérieur (consultables sur le site internet d'a liste ci-dessous et je valide mon inscription en cliquant sur le site internet de liste ci-dessous et je valide mon inscription en cliquant sur le site internet de liste ci-dessous et je valide mon inscription en cliquant sur le site ci-dessous et je valide mon inscription en cliquant sur le site ci-dessous et je valide mon inscription en cliquant sur le site ci-dessous et je valide mon inscription en cliquant sur le site ci-dessous et je valide mon inscription en cliquant sur le site ci-dessous et je valide | Cliquer ensuite pour accepter<br>cette condition et enfin sur<br>« S'inscrire » |  |  |
| Cotisation annuelle de l'association <u>Détails</u>                                                                                          |                                                                                                    | 29€                                                                             |  |  |
| Cotisation pour la section Senior <u>Détails</u>                                                                                             |                                                                                                    | 12€                                                                             |  |  |
| Cotisation pour la section Féminine Détails                                                                                                  |                                                                                                    | 12€                                                                             |  |  |
| Informations complémentaires :                                                                                                    |                                                                                                    |                                                                                 |  |  |
| Si vous choisissez de régler par une ba                                                                                                    | ncaire veuillez vous conformer aux instructions qui vous seront pré                                                                                                    | k sentées.                                                                      |  |  |
| Si vous choisissez un avare mode de règ<br>délais.                                                                                           | lement, merci de remettre celui-ci sous enveloppe dans la boite à $\mid$                                                                                                    | lettre de l'AS dans les meilleurs                                               |  |  |
| J'accepte que ces données à cara                                                                                                    | ctère personnel soient utilisées par l'AS pour la gestion admir                                                                                                    | nistrative de ses membres. *                                                    |  |  |
|                                                                                                    | S'inscrire                                                                                                    |                                                                                 |  |  |
| US NE POUVEZ PAS PAYER VOTRE LICENCE 2024 VIA LE SITE DE L'AS.<br>MERCI DE VOUS ADRESSER A L'ACCUEIL DU GOLF                                 |                                                                                                    |                                                                                 |  |  |

V

## **COMMANDE : VOS COORDONNÉES**

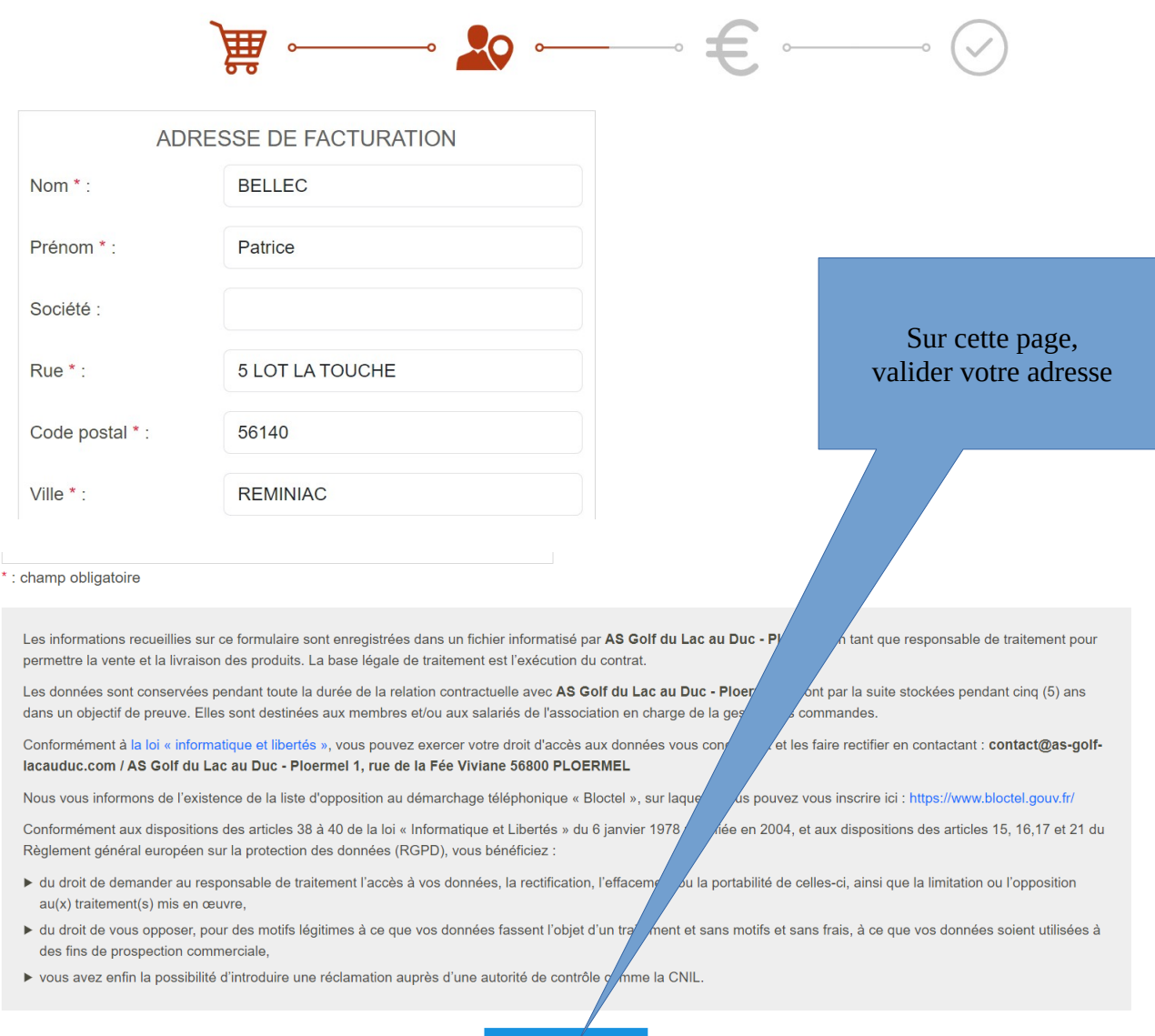

VALIDER L'ADRESSE

## **COMMANDE : PAIEMENT**

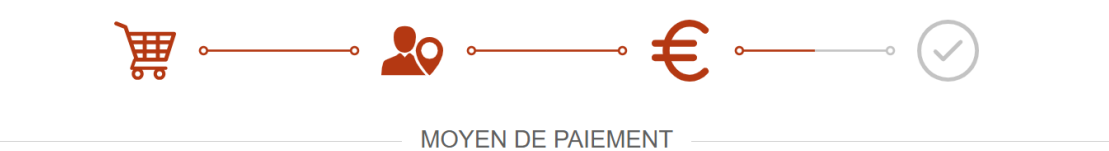

| Le montant à payer est de 29.00 €.<br>Paiement par chèque | Vous déposerez votre chèque sous envel   | Choisissez votre moyen de<br>paiement (Carte Bancaire<br>Recommandée) et validez<br>la commande |  |  |
|-----------------------------------------------------------|------------------------------------------|-------------------------------------------------------------------------------------------------|--|--|
| • Paiement carte bancaire                                 | Merci de vous conformer aux instructions | de pair ous seront présentées                                                                   |  |  |
|                                                           |                                          |                                                                                                 |  |  |
| Laissez-nous un message                                   |                                          |                                                                                                 |  |  |
| Votre message                                             |                                          |                                                                                                 |  |  |
| VALIDER LA COMMANDE                                       |                                          |                                                                                                 |  |  |

Après le paiement par CB, le message suivant s'affichera (SPORTS REGIONS est notre fournisseur logiciel pour le site internet)

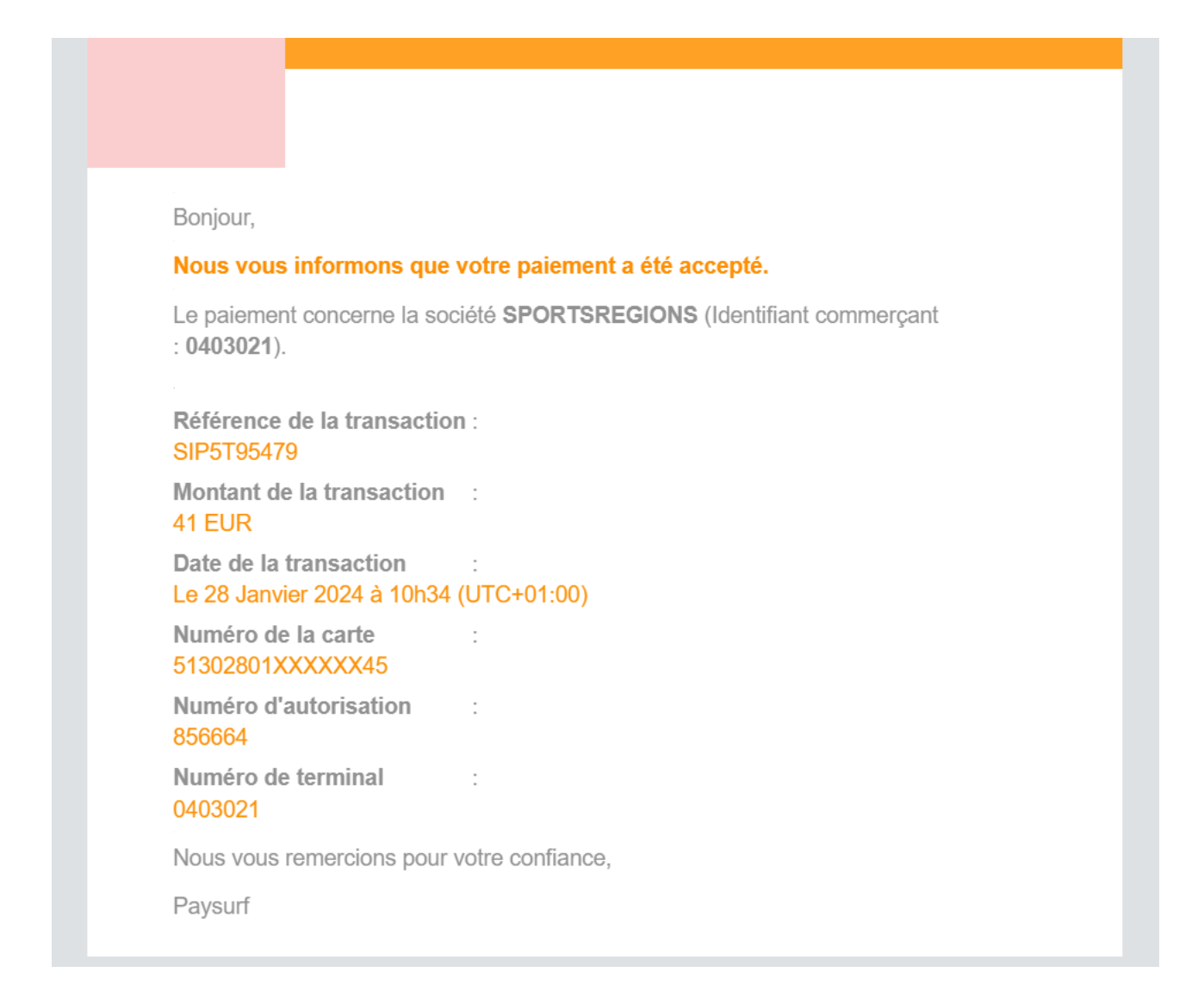

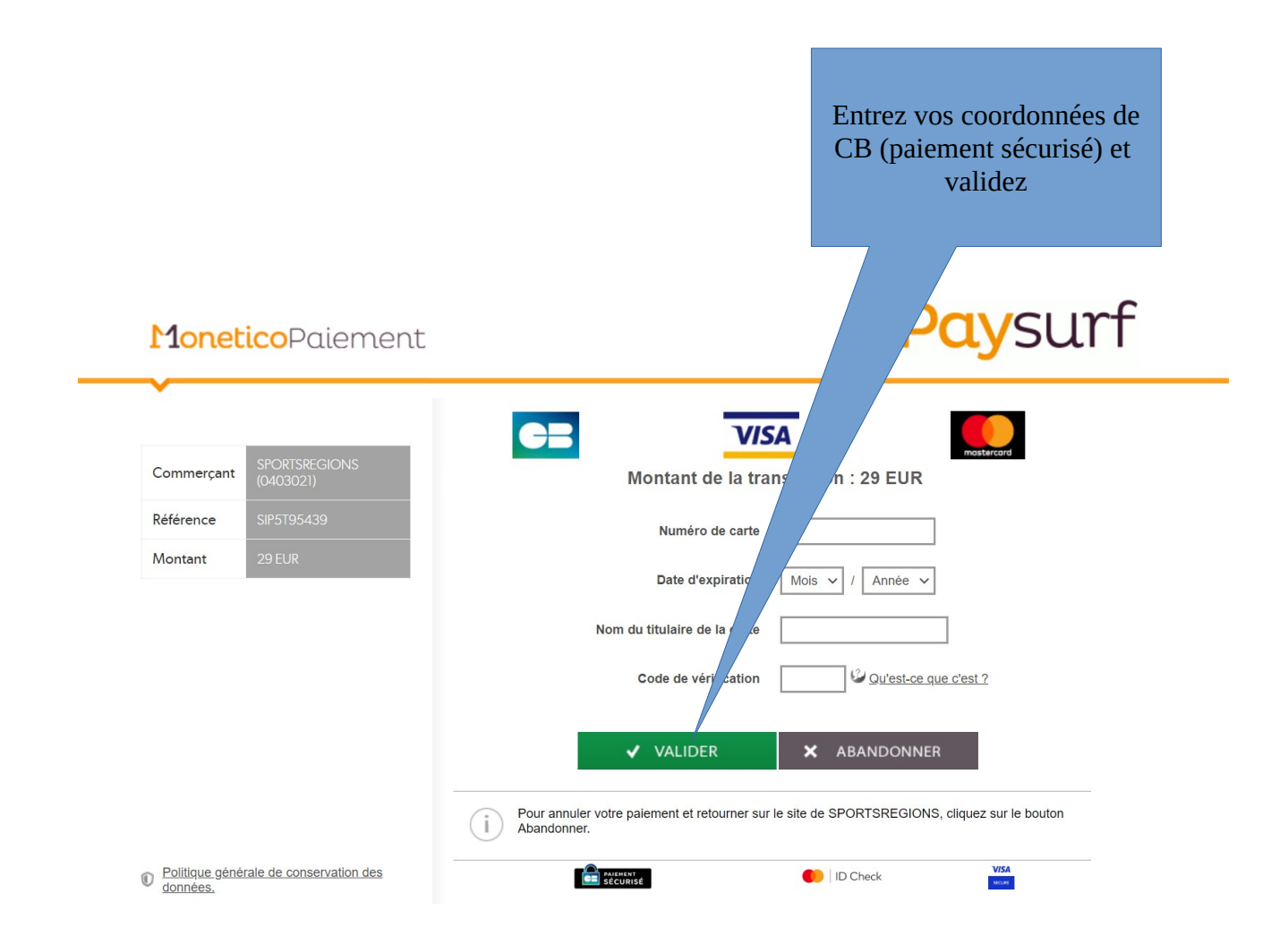